# Initiation à PuTTY v0.1

 $CleMs \mid perrod\_c$ 

23 janvier 2005

Je tiens à souligner, car il est vrai, que sans Mickael Lacour et Matthieu Loriol j'aurais peut être pas écrit ce document – parce que je saurais pas ce que c'est PuTTY. Voilà maintenant que ca c'est fait ils arrêteront de souler :)

# Table des matières

| 1        | Introduction – Pourquoi ce guide?                                    | 3             |
|----------|----------------------------------------------------------------------|---------------|
| 2        | Présentation générale2.1Pour ceux qui se connectent via ssh.epita.fr | <b>4</b><br>6 |
| 3        | Les commandes principales                                            | 8             |
|          | 3.1 ls                                                               | 8             |
|          | 3.2 cd repertoire                                                    | 8             |
|          | 3.3 chmod xyz nom_fichier                                            | 8             |
|          | 3.4 mkdir nom_répertoire                                             | 8             |
|          | 3.5 cp                                                               | 9             |
|          | 3.6 rm                                                               | 9             |
|          | 3.7 rm -rf                                                           | 9             |
|          | 3.8 $\operatorname{rmdir} \operatorname{nom}_{\operatorname{rep}}$   | 9             |
|          | 3.9 man                                                              | 9             |
|          | 3.10 grep car_cherche fichier                                        | 9             |
|          | 3.11 cat fichier                                                     | 9             |
|          | 3.12 ypcat passwd   grep login                                       | 9             |
|          | 3.13 who                                                             | 10            |
|          | 3.14 exit                                                            | 10            |
|          | 3.15 logout                                                          | 10            |
|          | 3.16 emacs                                                           | 10            |
|          | 3.17 .plan                                                           | 10            |
|          | 3.18 .signature                                                      | 10            |
| <b>4</b> | Lire les news via slrn                                               | 11            |
|          | 4.1 Configuration de slrn                                            | 11            |
|          | 4.2 Utilisation de slrn                                              | 12            |
| 5        | Lire ses mails                                                       | 14            |
| 6        | Espace web sur epita.fr                                              | 15            |
| 7        | Conclusion                                                           | 16            |

## 1 Introduction – Pourquoi ce guide?

Bonjour à vous, amis lecteurs,

Vous vous demandez peut-être à quoi sert ce gentil guide, sachant qu'il existe sûrement une multitude de tutoriels sur internet qui pourront vous renseigner? Vous être un petit peu feignant, vous cherchez une information plus ou moins précise? Ca tombe bien, je vais essayer ici de montrer toutes les commandes les plus utiles et utilisables par nous pauvres petits isup d'E.P.I.T.A.

Ce petit guide, on va l'appeler comme ca, même si parfois il est possible que j'en perdes quelques uns en route – ce que j'espère pas, ca voudrais dire que je suis pas clair – va d'abord énoncer les quelques bases à avoir pour utiliser PuTTY, c'est à dire les commandes principales vous permettant de mener à bien vos excursions via ssh à E.P.I.T.A. Ensuite on regardera deux choses très pratiques, comme lire ses news et envoyer/recevoir des emails.

Je concluerais cette introduction en précisant que je n'ai pas la prétention de maîtriser PuTTY, je dirais même que j'en suis plutôt loin, vous serez donc aimable de ne pas me suicider à chaque erreur de ma part, ou à m'engueuler si je rentre pas assez dans les détails à votre goût ! Néanmoins il est bon pour vous et moi que vous me signaliez chaque erreur :)

Ps : Un dernier truc : je vous implore de m'excuser pour les fautes d'orthographe et de français, je fais pourtant de mon mieux !

# 2 Présentation générale

Via google, j'invite tout un chacun à télécharger PuTTY.exe, vous verrez c'est super dur à faire, le logiciel ne s'installe même pas, c'est juste un executable. Lancez-le, vous obtiendrez sûrement ça – c'est magique, on à tous la même chose :

| Session                                                        | Basic options for your PuTTY session                                 |               |  |  |  |  |
|----------------------------------------------------------------|----------------------------------------------------------------------|---------------|--|--|--|--|
| Logging<br>Terminal                                            | Specify your connection by host name or<br>Host Name (or IP address) | IP address    |  |  |  |  |
| - Keyboard<br>Bell                                             | ssh.epita.fr                                                         | 42            |  |  |  |  |
| Features<br>Window                                             | Protocol:<br><u>Raw</u> <u>I</u> elnet Rlogin                        | <u>о s</u> sн |  |  |  |  |
| Appearance<br>Behaviour<br>Translation<br>Selection<br>Colours | Load, save or delete a stored session<br>Sav <u>e</u> d Sessions     |               |  |  |  |  |
|                                                                | epita                                                                |               |  |  |  |  |
|                                                                | Default Settings                                                     | Load          |  |  |  |  |
| Proxy                                                          | ерла                                                                 | Save          |  |  |  |  |
| Telnet                                                         |                                                                      | Delete        |  |  |  |  |
| - SSH<br>- Auth<br>- Tunnels<br>Bugs                           |                                                                      |               |  |  |  |  |
|                                                                | Close window on exit:                                                | clean exit    |  |  |  |  |

Disons que là y'a vraiment rien de dur, dans *Host Name* rentrez comme indiquez l'adresse ssh à laquelle vous voulez vous connecter. Depuis votre studio/maison c'est *ssh.epita.fr*, alors que depuis E.P.I.T.A c'est *nom\_machine.epita.fr*, avec par exemple dd.epita.fr – si vous n'en connaissez pas essayez dd.epita.fr.

En ce qui concerne le port, en théorie depuis chez vous il faut mettre 42 – tient donc – et depuis une SM c'est 22.

## 2 PRÉSENTATION GÉNÉRALE

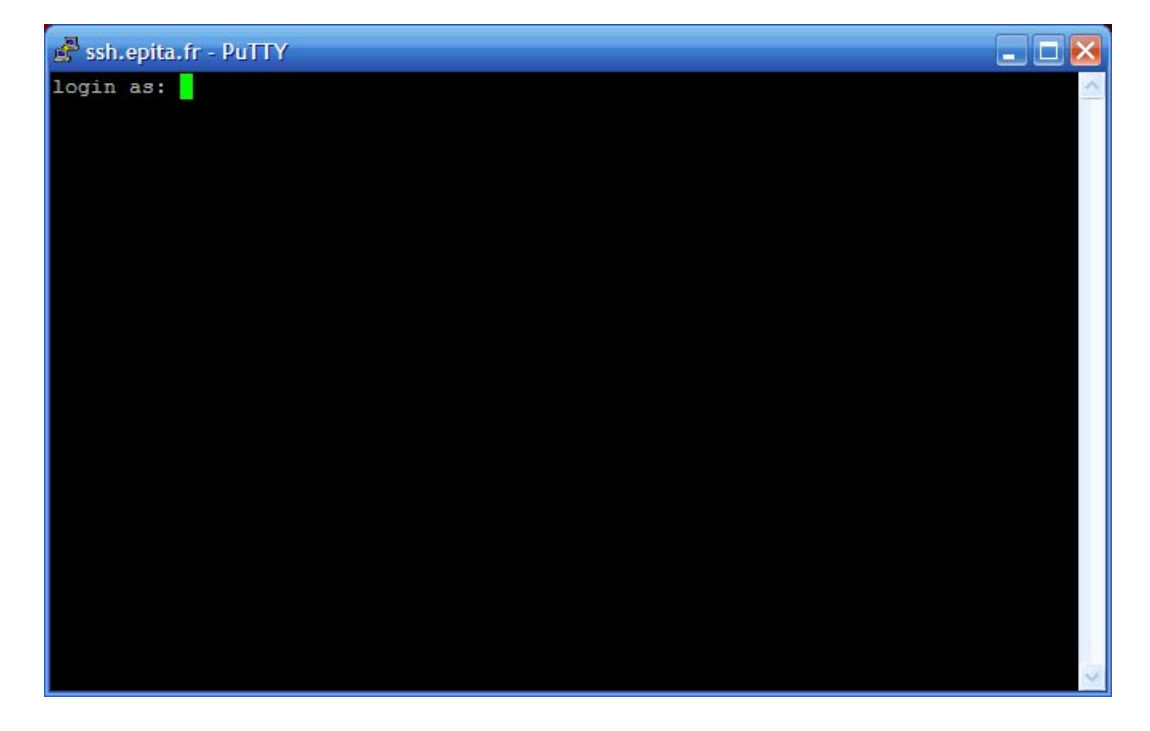

Quand ces deux paramètres sont remplis, cliquez sur Open :

Obéissez : rentrez votre login et votre mot de passe KB, si vous vous connectez au KB, et le mot de passe *villejuif* si c'est a VJ qu'est votre destination. En passant par ssh.epita.fr vous devrez rentrez celui du KB. Comment savoir qu'une machine est au KB? C'est pas dur, c'est que vous avec une rentré une adresse comme dit au dessus, à VJ c'est des IPs.

Vous voilà connecté en ssh à E.P.I.T.A!

#### 2.1 Pour ceux qui se connectent via ssh.epita.fr

Attention, ceux qui se connectent par ce moyen doivent faire très gaffe : ils ne doivent pour l'instant rien faire! Si la phrase que vous voyez c'est :  $login\_c@gate \ ssh \ xx$  ne faites surtout rien, sous peine de close compte – il parait. Il vous faut alors faire un  $ns\_hwho$  pour trouver une machine à laquelle vous connecter. Tappez donc  $ns\_hwho$ , vous verrez toute une liste de nom apparaître avec des caractéristiques – comme ceci :

| 🛃 ssh.epita.fr - | PuTTY         |                 |          |                           | X |
|------------------|---------------|-----------------|----------|---------------------------|---|
| gate-labtech     | NetBsd wse    | 33              | 16:24:57 | 2:trusted/1:weak          | ~ |
| test-2           | NetBsd wse    | bocal           | 16:24:56 | 2:trusted/1:weak          |   |
| nis              | NetBsd wse    | salle-serveur   | 16:24:5  | 55 2:trusted/1:weak       |   |
| gate-midlab      | NetBsd wse    | salle-serveur   | 16:24:5  | 54 4:trusted/1:weak       |   |
| blanche          | NetBsd wse    | sm-02_r3p7      | 16:24:53 | 5:trusted/4:trusted       |   |
| lyon             | NetBsd_wse    | sm-02_r2p1      | 16:24:53 | 4:trusted/4:trusted       |   |
| openchange       | NetBsd wse    | bocal r2p6      | 16:24:52 | 4:trusted/1:weak          |   |
| spider           | netbsd served | ar web static s | 3S_      | 16:24:51 5:trusted/1:weak |   |
| phoenix          | NetBsd srv    | ss-vil          | 16:24:47 | 2:trusted/1:weak          |   |
| epitech-adm      | NetBsd wse    | ss adm          | 16:24:47 | 2:trusted/1:weak          |   |
| bat              | NetBsd wse    | bocal_r3p4      | 16:24:46 | 4:trusted/1:weak          |   |
| gate-paritali    | ie NetBsd wse | 33              | 16:24:4  | 46 2:trusted/1:weak       |   |
| p20-r03p12       | TermX-diskels | ss p20-r03p12   | 16:24:4  | 46 4:trusted/1:weak       |   |
| p20-r04p06       | TermX-diskels | ss p20-r04p06   | 16:24:4  | 46 4:trusted/1:weak       |   |
| kml              | NetBsd_wse    | bocal_r1p4      | 16:24:46 | 4:trusted/1:weak          |   |
| matinik          | NetBsd wse    | bocal r1p2      | 16:24:46 | 4:trusted/1:weak          |   |
| gate-ip20        | NetBsd wse    | salle-serveur   | 16:24:4  | 46 2:trusted/1:weak       |   |
| zappy            | NetBsd srv    | ss-vol r4p2     | 16:24:46 | 2:trusted/1:weak          |   |
| austerlitz       | NetBsd wse    | sm-02_r4p3      | 16:24:46 | 5:trusted/4:trusted       |   |
| gate-vpn         | NetBsd wse    | 33_             | 16:24:46 | 2:trusted/1:weak          |   |
| bir-hakeim       | NetBsd wse    | sm-02 r2p5      | 16:24:46 | 4:trusted/4:trusted       | - |
| gate-lr          | NetBSD_srv    | ss-vol_r2e1p1   | 16:24:45 | 5 2:trusted/1:weak        | = |
| rochechouart     | NetBsd wse    | sm-02 r1p13     | 16:24:45 | 4:trusted/4:trusted       |   |
| (perrod_c@gat    | ce-ssh 42)    |                 |          |                           | ~ |

Choisissez en un, celui que vous voulez, du moment que dans le nom y'a marqué  $NetBsd\_we$  – pour aller au KB – puis faites rentrez cette ligne de commande avec la nom de la machine que vous avez choisie – et oui. le bocal a pas beaucoup d'imagination, mais si vous vous rendez aux KB vous verrez que toutes les machines ont un nom. La ligne de commande donc : *ssh nom\_machine.epita.fr*, c'est celle qu'on peut aussi faire directement quand on est dans les locaux.

Ensuite, soit vous avez de la chance et vous tombez sur une machine qui vous répond, soit vous avez pas de chance et vous obtenez ça :

```
(perrod_c@gate-ssh 42)ssh spider.epita.fr
ssh: connect to host spider.epita.fr port 22: Connection timed out
(perrod_c@gate-ssh 43)
```

Dans ces cas là, retentez votre chance, c'est comme à la loterie, vous finirez bien par gagner!

(perrod\_c@gate-ssh 42)ssh dd.epita.fr The authenticity of host 'dd.epita.fr (10.42.22.6)' can't be established. RSA key fingerprint is bb:83:50:f4:96:64:55:03:54:e6:fb:b3:0e:90:ec:7d. Are you sure you want to continue connecting (yes/no)?

## 3 Les commandes principales

Dans tous les cas, vous êtez maintenant connecté à un ordinateur, soit sous NetBSD – KB – soit sous Debian – VJ – via PuTTY. Voyons donc quelques petites astuces et commandes utiles à connaître.

#### 3.1 ls

Vous permez de lister le répertoire courant. Pour voir les fichiers cachés faites ls - la ou lm.

#### 3.2 cd repertoire

Vous permet de vous rendre dans le repertoire demandé, si vous faites *cd* .. vous remontez d'un cran dans l'arborescence.

*Exemple* En vous connectant vous êtez dans /login/, faites *cd mbin* pour aller dans ce répertoire, une fois dedans, vous pouvez remonter en faisant *cd*  $\ldots$  – vous pouvez vérifier tout ceci en faisant des *ls* à chaque fois.

### 3.3 chmod xyz nom fichier

Le CHMOD correspond à la gestion de l'utilisation des fichiers et répertoires disponibles sur votre espace disque. Il est très important de ne pas faire n'importe quoi avec. Pour changer les autorisations de lecture, écriture, et d'exécution d'un fichier ou d'un repertoire il suffit de faire *chmod xyz*, mais à quoi correspondent x, y et z? Ce sont trois chiffres pouvant valoir : 1, 2, 4, 5, 6, 7. x correspond à vos droits – en tant que propriétaire de l'espace – y ce sont les droits du groupe auquel vous appartenez, et z c'est pour les droits publics. Le droit en lecture correspond au chiffre 4, en écriture au chiffre 2 et en exécution au chiffre 1. En composant tout ceci vous pouvez donnez un nombre à trois chiffres donnant les droits que vous souhaitez à chaque fichier ou répertoire.

*Exemple* : Pour que vous ayez tous les droits, que votre groupe et les autres puissent lire et executer vos fichier il suffit d'appliquer un *chmod* 755 (4+2+1) (4+1)

Attention un chmod 777 entraîne généralement un close compte à EPITA

#### 3.4 mkdir nom répertoire

Pour créer un répertoire vide, dans le répertoire courant ou vous vous trouvez. Vous pouvez faire *mkdir cheminacces/nom\_repertoire* pour le créer dans le répertoire de votre choix.

#### 3.5 cp

Copie un fichier dans un répertoire ou dans un autre fichier. Exemple : cd nom\_fichier repertoire copie le fichier dans le répertoire. Mais cd fichier1 fichier2 copie le fichier1 dans le fichier2.

#### 3.6 rm

Pour effacer un ou plusieurs fichiers. Exemple : rm 42 43 efface les fichiers 42 et 43.

## 3.7 rm -rf

Pour effacer un répertoire entier, sans demander un message de confirmation (-r pour l'effacement récursif, -f pour la non-confirmation).

### 3.8 rmdir nom rep

Pour effacer un répertoire ne contenant aucun fichier.

#### 3.9 man

Suivi du nom d'une commande permet d'afficher son aide, et de comprendre le fonctionnement d'une commande, ainsi que toutes ses options. *Exemple : man mkdir* affiche l'aide de la commande mkdir, pour faire défiler le texte, appuyer sur *Enter*.

### 3.10 grep car cherche fichier

Recherche une chaine de caractères dans un ou plusieurs fichiers et affiche les lignes ou il a trouvé

 $Exemple: grep \ i \ test.txt - avec \ test.txt \ contenant \ pas \ de \ i - n'affichera \ rien.$ 

### 3.11 cat fichier

Permet d'afficher un fichier à l'écran – sans pouvoir l'éditer.

### 3.12 ypcat passwd | grep login

Petite combinaison vous permettant de chercher quelqu'un dans la liste de tous les étudiant CERSTI.

#### 3.13 who

Pour savoir quels sont les personnes présentent sur la même machine que vous.

#### 3.14 exit

Pour vous déconnecter, plutôt que de faire le barbare en fermant la fenêtre, tappez plutôt *exit*.

#### 3.15 logout

Un peu pareil que exit, mais ne ferme pas la fenêtre si vous êtes connecté sur plusieurs ordinateurs, ca ferme juste la session courante.

## 3.16 emacs

Vous permettra de créer des fichiers, il marche de la même façon que sous windows – c'est même l'inverse. Pour sauvegarder un fichier faites C-x C-s et pour fermer emacs c'est C-x C-c. Le reste c'est pareil. Vous pouvez directement faire *emacs nom fichier.ext* pour créer un fichier.

### 3.17 .plan

Non, ce n'est pas une commande, mais c'est toujours marrant à faire. Le .plan est un fichier texte dans lequel vous mettez des informations sur vous. Cela peut être n'importe quoi mais cela peut être aussi être utile pour quand les gens veulent vous contacter et qu'il n'on que votre login. Pour créer un .plan faites *emacs .plan*.

#### 3.18 .signature

Presque pareil que le .plan, sauf que celui-ci vous sert pour les mails et les news. Ne mettez pas les deux tirets, entrez directement votre signature. Elle est intégrée par défaut à toute news envoyé par slrn et à tous les mails envoyés à des gens d'E.P.I.T.A.

Dans la règle elle ne doit pas dépasser 80 colonnes et - si je ne me trompes pas - 5 lignes.

## 4 Lire les news via slrn

Pour le début de la configuration des news je vais largement réutiliser l'écrit de Uu5hwkxx – disponible sur le forum de la promo 2008.

#### 4.1 Configuration de slrn

Créez donc un fichier .slrnc – pour cela faites emacs .slrnrc – contenant

```
set hostname "epita.fr"
set username "login_x"
set realname "pseudo"
set followup_string "Le %d, %r ecrivait :"
set reply_string "Dans %n tu as ecrit :"
set editor_command "emacs -nw %s"
set sorting_method 9
```

Ceci est un document type qui configure le compte news, les phrases types quand vous répondez à quelqu'un ... Changez login\_x par votre login. Enregistrer avec C-x C-s (C = ctrl) et quitter emacs – C-x C-c. Vous vous retrouvez au départ, vérifiez que votre fichier créé existe bel et bien – pour cela faites un petit lm ou ls -la.

Tappez maintenant slrn -f /.jnewsrc -create vous aurez accès à une liste de tous les newsgroups disponibles sur le domaine epita.fr. Pour s'abonner à une newsgroup faite s (subsribe) et pour annuler votre choix tappez u (unsubscribe). Je vous conseille les newsgroups suivant : e.adm, e.adm.adm, e.adm.isup, e.adm.isup, e.assos.bde, e.delation, e.delire, e.objets-perdus, e.objetstrouves, e.test, e.work.isup – e = epita.

Quand vous avez souscrit à tous vos newsgroups tappez X pour sauvegarder et q pour quitter. Vous avez alors fini de configurer vos news. Pour en rajouter ensuite, une fois que vous êtes à l'étape suivante, il suffit, au menu principale de slrn, de tapper a suivi du nom du groupe que vous voulez ajouter, puis n'oublier pas de faire s pour enlever le U et de sauvegarder avec x.

## 4.2 Utilisation de slrn

Lancez les news en tappant slrn:

| 🛃 ssh.epita | a.fr - PuTT             | Y        |          |         |       |         |          |            |           | < |
|-------------|-------------------------|----------|----------|---------|-------|---------|----------|------------|-----------|---|
| slrn 0.9.   | 7.4 ** Pi               | ress '?' | for he   | lp, 'q' | to q  | uit. ** | Server:  | news       |           | ~ |
| -> 5325     | epita.ad                | im       |          |         |       |         |          |            |           |   |
| 1180        | epita.ad                | dm.adm   |          |         |       |         |          |            |           |   |
| 327         | epita.ad                | dm.deleg | ues-prej | pa      |       |         |          |            |           |   |
| 4233        | epita.adm.isup          |          |          |         |       |         |          |            |           |   |
| 2238        | epita.assos.bde         |          |          |         |       |         |          |            |           |   |
| 3999        | epita.assos.episport    |          |          |         |       |         |          |            |           |   |
| 49757       | 7 epita.delation        |          |          |         |       |         |          |            |           |   |
| 659         | 659 epita.objets_perdus |          |          |         |       |         |          |            |           |   |
| 416         | epita.ob                | jets_tr  | ouves    |         |       |         |          |            |           |   |
| 23754       | epita.te                | est      |          |         |       |         |          |            |           |   |
| 169         | epita.wo                | ork.isup |          |         |       |         |          |            |           |   |
|             |                         |          |          |         |       |         |          |            |           |   |
|             |                         |          |          |         |       |         |          |            |           |   |
|             |                         |          |          |         |       |         |          |            |           |   |
|             |                         |          |          |         |       |         |          |            |           |   |
|             |                         |          |          |         |       |         |          |            |           |   |
|             |                         |          |          |         |       |         |          |            |           |   |
|             |                         |          |          |         |       |         |          |            |           |   |
|             |                         |          |          |         |       |         |          |            |           |   |
|             |                         |          |          |         |       |         |          |            |           |   |
|             |                         |          |          |         |       |         |          |            |           | = |
| -*-News G   | roups: ne               | ews      |          |         |       |         |          | 1/1        | 1 (All)   |   |
| SPC:Selec   | t p:Post                | c:Cat    | chUp 1   | List    | g:Qui | t ^R:F  | ledraw ( | u) s: (Un) | Subscribe | V |

Pour rentrez dans un groupe, appuyez sur *Enter* et pour revenir en arrière faites q - q vous permet presque tout le temps de revenir en arrière. Après avoir appuyé sur Enter vous devez indiquer le nombre de news que vous voulez voir – mettez quelque chose comme 300.

La liste des news va alors apparaître, pour en lire une déplacez vous avec les flèches directionnelles dessus, et faites *Enter*, si la news est trop grande pour tenir sur la fenêtre vous pouvez utiliser *Enter* pour faire glisser le texte et *Ret. Arr* pour le faire remonter.

En lisant une news, devant son titre le \_ va être remplacé par un D, cela voudra dire que la news sera effacé dès votre sortie du groupe, si vous voulez éviter cela pointez la news et faîtes u. Si vous vous êtez trompés une fois et que vous voulez relire une news effacé, faite M-u devant le groupe – M = Alt.

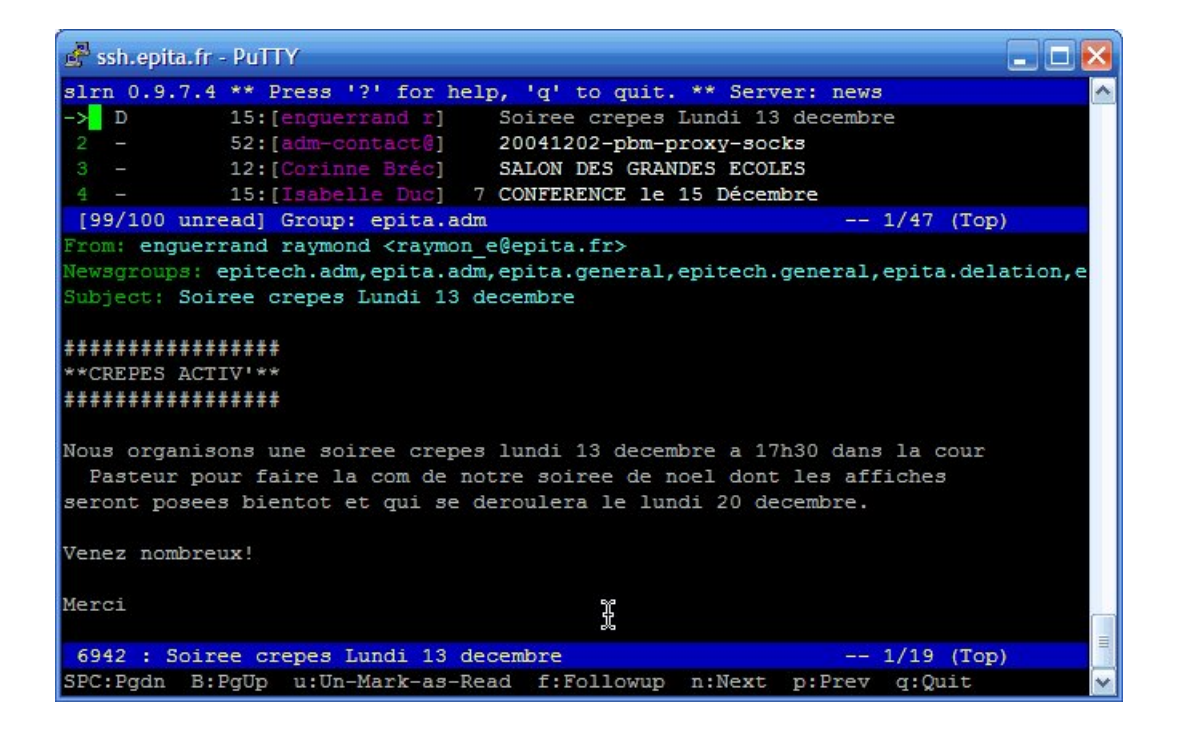

Pour répondre à une news, il suffit de faire f – follow up – et de suivre les indications. De même, pour écrire une news tappez P, attention, sous PuTTY, toutes les commandes utilisés sont sensibles à la casse.

## 5 Lire ses mails

Quoi, vous en avez marre de Outlook Explorer qui bug à chaque démarrage et qui sauvegarde pas vos mails? C'est bizard ... moi aussi :)

Nous allons donc voir comment lire et envoyer des emails, mais attention rappelez vous bien que vous êtes en mode texte, ou console, et que les mails envoyés en html, ils seront tout cacas!

Je vais seulement vous expliquer comment fonctionne elm. Lancez le en tappant dans la ligne de commande elm

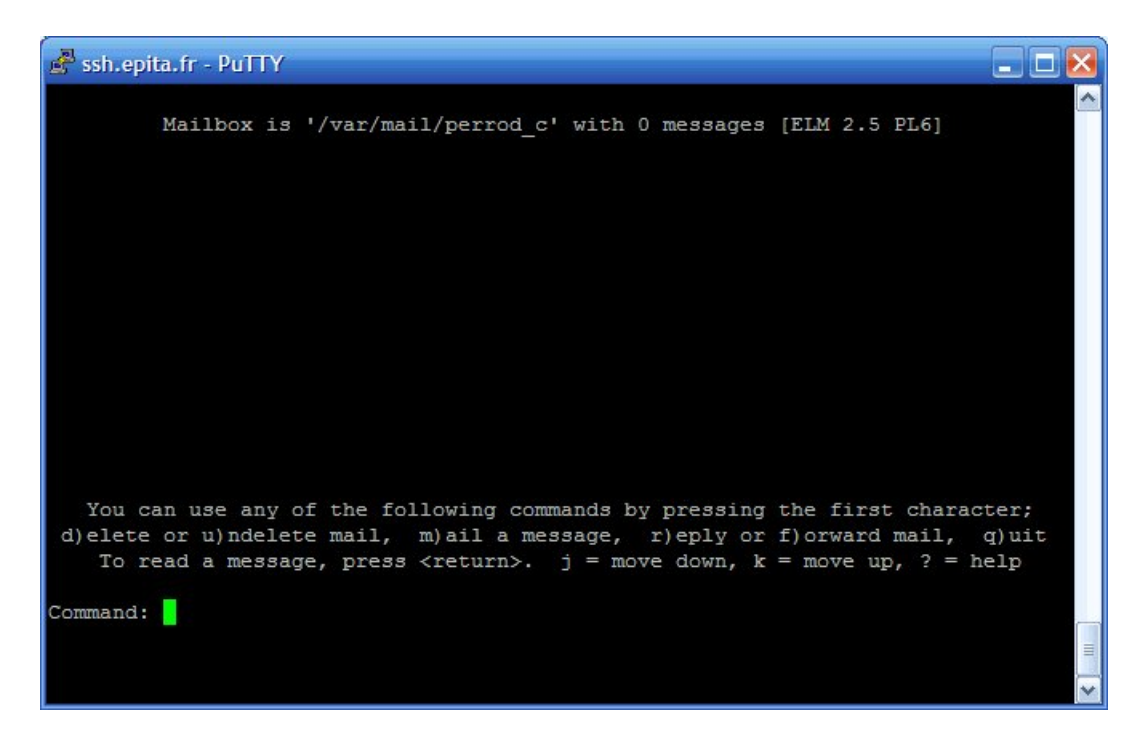

Vous obtiendrez plus ou moins ceci, selon le fait que vous ayez des mails ou non.

Pour lire un mail faites *Enter*, pour le supprimer faites d, pour le garder le principe vu pour les news est le même : faites u – c'est un O qui va apparaître devant le message – pour répondre au mail faites r et pour en écrire un faites m. Vous l'avez compris, elm c'est génial, y'a rien de plus intuitif.

Lorsque vous envoyez un mail, vous devez d'abord indiquez le login (pour epita) ou l'adresse de messagerie du destinataire, puis le sujet du message, et ensuite elm va lancer emacs pour écrire le message : pour finir l'envois d'un mail il suffit de faire C-x C-s puis C-x C-c.

## 6 Espace web sur epita.fr

Que manque t'il encore ? Voici quelques choses qui relève plus de l'astuce qu'autres choses, puisque c'est faisable de n'importe ou, surtout quand on est en salle machine au KB.

Pour créer son espace personnel du type http://etudiant.epita.fr/~login\_r il suffit de créer un répertoire www à la racine de votre U : au KB. Ensuite tout ce passe le plus normalement possible, un index.html ... Bien entendu, si c'était si bête, j'aurais pas fait un gros titre sur ça. Il faut juste faire un petit truc : passer le chmod des fichiers et des répertoires en 755 – voir la partie avec les commandes utiles.

# 7 Conclusion

Pour l'instant je n'ai rien d'autre à vous apprendre, mais à chaque fois que je verrais quelque chose d'utile, je ferais une mise à jour de ce guide. Bonne chance, et n'hésitez pas à me contacter.

kanux perrod\_c / promo 2009